# SG200/300 Series تالوحم ليصوتب مق لالخ نم SPA500 ةلسلس فتاهب Switches (LLDP) طابترالا ةقبط فاشتكا لوكوتورب

#### فدەلا

ناريج ىلع فرعتلا ةيناكمإ زاهجلل (LLDP) طابترالا ةقبط فاشتكا لوكوتورب حيتي IP نيوانعو MAC نيوانعو زاهجلا عون لثم تامولعم LLDP لوكوتورب رفوي .زاهجلا SPA ةلسلس فتاهب SG200/300 تالوحم ليصوت ةيفيك ةلاقملا هذه حضوت .ةزهجألل (IP) تنرتنإلا لوكوتورب فتاه يأ عم ءارجإلاا اذه مادختسإ نكمي .LLDP لوكوتورب لالخ نم LLDP. نيوكت هنكمي يذلا زاهجلا وأ Cisco نم

لوكوتورب مادختساب لاصتالا اذه ءارجإ نكمي ،Cisco تاجتنم مادختساب :ةظحالم .LLDP لوكوتورب وأ (Cisco (CDP فاشكتسأ

# قيبطتلل ةلباقلا ةزهجألا

SG200/300 ةلسلسلا نم تالوحملا⊡ فتاوهلا نم SPA500 ةلسلس⊡

## جماربلا رادصإ

· 1.2.7.76 [SG300] · 7.5.4 [SPA500]

### لالخ نم SPA500 مادختساب SG200/300 ليصوتب مق LLDP لوكوتورب

SG200/300 لا ىلع VLAN تقلخ

ةكبش ةرادإ رتخاو بيولا نيوكتل ةدعاسملا ةادألا ىلإ لوخدلا ليجستب مق .1 ةوطخلا .VLAN ةكبش ءاشنإ < VLAN

| VLAN Table |         |           |         |  |  |
|------------|---------|-----------|---------|--|--|
|            | VLAN ID | VLAN Name | Туре    |  |  |
|            | 1       |           | Default |  |  |
|            | 2       |           | Static  |  |  |
|            | 3       |           | Static  |  |  |
|            | 8       | voice.exp | Static  |  |  |
|            | Add     | Edit      | Delete  |  |  |

.حاتفم SG200/300 sery لا ىلع VLAN تقرلخ .2 ةوطخلا

VLAN ةكبش نيوكت يف ةروكذملا تاوطخلا عبتا ،VLAN ةكبش ءاشنإل :ةظحالم .200/300 ةلسلسلا نم ةرادملا تالوحملا ىلع ةلاقملل

SG200/300 ىلع ةيتوصلا VLAN ةكبش فرعم نيوكت

ةكبش ةرادإ رتخاو بيولا نيوكتل ةدعاسملا ةادألا ىلإ لوخدلا ليجستب مق .1 ةوطخلا .صئاصخلا < ةيتوصلا VLAN ةكبش < VLAN

| Properties<br>Auto Smartport is currently enab<br>CoS/802.1p and DSCP values a | led. Auto Smartport and Telephony OUI are mutually exclusi<br>re used only for LLDP MED Network Policy and Auto Voice V | ve.<br>/LAN.   |             |  |
|--------------------------------------------------------------------------------|----------------------------------------------------------------------------------------------------|----------------|-------------|--|
| Voice VLAN Settings<br>Operational Status can be a<br>Administrative Status    | affected by Auto Voice VLAN if enabled                                                                                  | Operational St | onal Status |  |
| S Voice VLAN ID:                                                               | 8 (Range: 1 - 4094, Default: 1)                                                                                         | Voice VLAN ID: | 8           |  |
| CoS/802.1p:                                                                    | 5 - (Default: 5)                                                                                                    | CoS/802.1p:    | 5           |  |
| DSCP:                                                                          | 46 ▼ (Default: 46)                                                                                                    | DSCP:          | 46          |  |
| Dynamic Voice VLAN Setti                                                       | ngs                                                                                                    |                |             |  |
| Dynamic Voice VLAN:                                                            | <ul> <li>Enable Auto Voice VLAN</li> <li>Enable Telephony OUI</li> <li>Disable</li> </ul>                               |                |             |  |
| Auto Voice VLAN Activation:                                                    | <ul> <li>Immediate</li> <li>By external Voice VLAN trigger</li> </ul>                                                   |                |             |  |
| Apply Cancel                                                                   |                                                                                                    |                |             |  |

فرعم لقح يف ةيتوصلا VLAN ةكبشل ەنييعت ديرت يذلا فرعملا لخدأ .2 ةوطخلا .ةيتوصلا VLAN ةكبش

ىلإ عوجرلا ىجري ،ةيتوصلا VLAN ةكبش لوح تامولعملا نم ديزم ىلع لوصحلل :ةظحالم .200/300 ةلسلسلا نم ةرادملا تالوحملا ىلع ةيتوصلا VLAN ةكبش نيوكت ةلاقملا

SG200/300 ىلع LLDP نيڭمت

< ةرادإ رتخاو بيولا نيوكتل ةدعاسملا ةادألا ىلإ لوخدلا ليجستب مق .1 ةوطخلا .صئاصخ < LLDP - فاشتكا

| F | Properties                                  |    |                             |    |
|---|---------------------------------------------|----|-----------------------------|----|
|   | LLDP Properties                             |    |                             |    |
|   | LLDP Status:                                | ~  | Enable                      |    |
|   | LLDP Frames Handling:                       | 00 | Filtering<br>Flooding       |    |
|   | CTLV Advertise Interval:                    | 0  | Use Default<br>User Defined | 30 |
|   | Topology Change SNMP Notification Interval: | 0  | Use Default<br>User Defined | 5  |
|   | Hold Multiplier:                            | 0  | Use Default<br>User Defined | 4  |
|   | Reinitializing Delay:                       | 0  | Use Default<br>User Defined | 2  |
|   | 🌣 Transmit Delay:                           | 0  | Use Default<br>User Defined | 2  |

رايتخالاا ةناخ ددح ،SG200/300 Series Switches تالوحم يف LLDP نيكمتل .2 ةوطخلا . enable

ىلإ عوجرلا ىجري ،LLDP لوكوتورب لوح تامولعملا نم ديزم ىلع لوصحلل :ةظحالم نم ةرادملا تالوحملا ىلع طابترالا ةقبط فاشتكا لوكوتورب صئاصخ نيوكت .200/300 ةلسلسلا

SG200/300 ىلع LLDP-MED نيكمت

تقولاا يف قيبطتل نيوكتلا تادادعإ نم ةعومجم يه LLDP-MED ةكبش ةسايس ةرداصلا LLDP مزح يف ةكبش ةسايس نيمضت متي .ويديفلا وأ توصلا لثم يلعفلا ددحم وه امك رورم ةكرح MED لا لسري كلذ دعب .قفرملا طئاسولا ةياهن ةطقن زاهج ىلإ .ملتسي نأ ةسايس ةكبشلا يف

< ةرادإ رتخاو بيولا نيوكتل ةدعاسملا ةادألا ىلإ لوخدلا ليجستب مق .1 ةوطخلا .LLDP MED ةكبش ةسايس < LLDP - فاشتكا

| LLDP MED Network F          | Policy         |            |          |               |            |
|-----------------------------|----------------|------------|----------|---------------|------------|
| LLDP MED Network Policy for | Voice Applicat | tion : 🔽 A | uto      |               |            |
| Apply Cancel                |                |            |          |               |            |
| LLDP MED Network Policy Ta  | ble            |            |          |               |            |
| Network Policy Number       | Application    | VLAN ID    | VLAN Tag | User Priority | DSCP Value |
| 0 results found.            |                |            |          |               |            |
| Add Edit                    | Delete         |            |          |               |            |

توصلا قيبطتل "LLDP MED ةكبشلا جەن" رايتخالا ةناخ يف يئاقلت ددح .2 ةوطخلا .ذفانملا عيمج يف LLDP-MED نيكمت نم دكأتلل

نيوكت ىلإ عوجرلا ىجري ،LLDP-MED لوح تامولعملا نم ديزم ىلع لوصحلل :ةظحالم ىلع (LLDP) طابترالا ةقبط فاشتكا لوكوتورب ةياهن ةطقن فاشتكا ةكبش ةسايس .200/300 Series قرادملا تالوحملا

SG200/300 ىلع CDP ليطعت

< ةرادإ رتخاو بيولا نيوكتل ةدعاسملا ةادألا ىلإ لوخدلا ليجستب مق .1 ةوطخلا .صئاصخ < CDP - فاشتكا

| roperties            |             |
|----------------------|-------------|
| CDP Status:          | 🗖 Enable    |
| CDP Frames Handling: | Bridging    |
|                      | C Filtering |
|                      | Flooding    |

SG200/300 Series تالوحم ىلع (Cisco (CDP فاشتكا لوكوتورب ليطعتب مق .2 ةوطخلا ةزهجألل لوكوتوربلا اذه حيتي . enable رايتخالاا ةناخ ديدحت ءاغلإب SPA500 و Switches LLDP. لوكوتورب مادختسإ نود اهتامسو ضعبلا اهضعب ىلع فرعتلاا ةيناكمإ

تامولعم <LLDP - فاشتكا < ةرادإ رتخأ ،بيولا نيوكتل ةدعاسملا ةادألا يف .3 ةوطخلا

| 1 | LDP     | Neight     | oor Information    |            |                 |              |                        |              |
|---|---------|------------|--------------------|------------|-----------------|--------------|------------------------|--------------|
|   | LLDP    | Neighbor T | able               |            |                 |              |                        |              |
|   | Filter: | Loca       | Port equals to GE6 | Go         | Clear Filter    |              |                        |              |
|   | ΓL      | Local Port | Chassis ID Subtype | Chassis ID | Port ID Subtype | Port ID      | System Name            | Time to Live |
| ( |         | GE6        | Network address    | 10.1.1.12  | MAC address     | (SEECENIERS) | Cisco IP Phone SPA509G | 166          |
|   | De      | elete      | Details Refr       | esh        |                 |              |                        |              |

لودج يف اهليصوتب تمق يتلا ةزهجألا روهظ نم ققحتو ةزهجألا ليصوتب مق .4 ةوطخلا .LLDP ب صاخلا راوجلا تامولعم

SPA500 ةلسلس فتاه ىلع CDP ليطعت

تاجتنم عيمج ةطساوب مدختسي لوكوتورب وه Cisco (CDP) فاشكتسأ لوكوتورب نود اهتامسو ضعبلا اهضعب ىلع فرعتلا ةيناكمإ ةزهجألل لوكوتوربلا اذه حيتي Cisco. ةهجاو نم ،نيتقيرطب CDP لوكوتورب ليطعت كنكمي LLDP لوكوتورب مادختسإ .بيولا ةحفص لالخ نم وأ فتاهلا

فتاهلا ةهجاو لالخ نم CDP ليطعت

| <br>NETWORK CONFIGURATION | G |
|---------------------------|---|
|                           |   |
| 14 Enable CDP             |   |
| NO                        |   |
| 15 Enable LLDP - MED      |   |

.CDP نكمي<ليكشت ةكبش<دادعإ ةيلمع ،نراق فتاهلا ىلع ترتخأ .1 ةوطخلا

.#\*\* وه فتاهلا زمر .صئاصخلا رييغتو ةهجاولا نيمأت ءاغلإل زمرلا لخدأ .2 ةوطخلا

زاهجلا ىلع CDP ليطعتب مق .3 ةوطخلا.

بيولا لالخ نم CDP ليطعت

|         | Enable CDP:    | no 🔽 |
|---------|----------------|------|
| Network | Startup Delay: | 3    |

نيوكتل ةدعاسملا ةادألا ىلإ لوخدلا ليجستب مق ،فتاهلاب لاصتالا ءانثأ .1 ةوطخلا .CDP < ماظنلا رتخاو بيولا

وأ كيدل يصخشلا رتويبمكلا لالخ نم ةرشابم فتاهلا ىلإ لوصولا امإ كنكمي :ةظحالم ةدعاسملا ةادألا نم تادادعإلا رييغت ديرت تنك اذإ .(UC) ةدحوملا تالاصتالا زامج لالخ نم ىلع اذه نيكمتل .ةهجاولا نم Web Server Writable نيكمت نم دكأتف ،بيولا نيوكتل ددحو ،ةباتكلل لباقلا بيولا مداخ < نامألا نيوكت < تادادعإلا ددح ،اهيلإ لقتنا ةهجاولا .معن

.فتاهلا ىلع CDP ليطعتل CDP ةلدسنملا ةمئاقلا نم no رتخأ .2 ةوطخلا

.تارييغتالا ظفحل ظفح قوف رقنا .3 ةوطخلا

ةمجرتاا مذه لوح

تمجرت Cisco تايان تايانق تال نم قعومجم مادختساب دنتسمل اذه Cisco تمجرت ملاعل العامي عيمج يف نيم دختسمل لمعد يوتحم ميدقت لقيرشبل و امك ققيقد نوكت نل قيل قمجرت لضفاً نأ قظعالم يجرُي .قصاخل امهتغلب Cisco ياخت .فرتحم مجرتم اممدقي يتل القيفارت عال قمجرت اعم ل احل اوه يل إ أم اد عوجرل اب يصوُتو تامجرت الاذة ققد نع اهتي لوئسم Systems الما يا إ أم الا عنه يل الان الانتيام الال الانتيال الانت الما